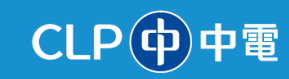

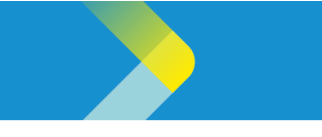

## HOW TO DOWNLOAD A PURCHASE ORDER (PO) IN THE CLP SUPPLIER PORTAL

## **Overview**

The purpose of this System Guide is to detail how suppliers can download a PO in the CLP Supplier Portal.

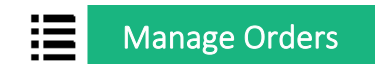

- 1. Sign into Oracle Cloud, and then click the **Supplier Portal** tab to display the **APPS** section.
- 2. The APPS section is displayed. Click the Supplier Portal tile.

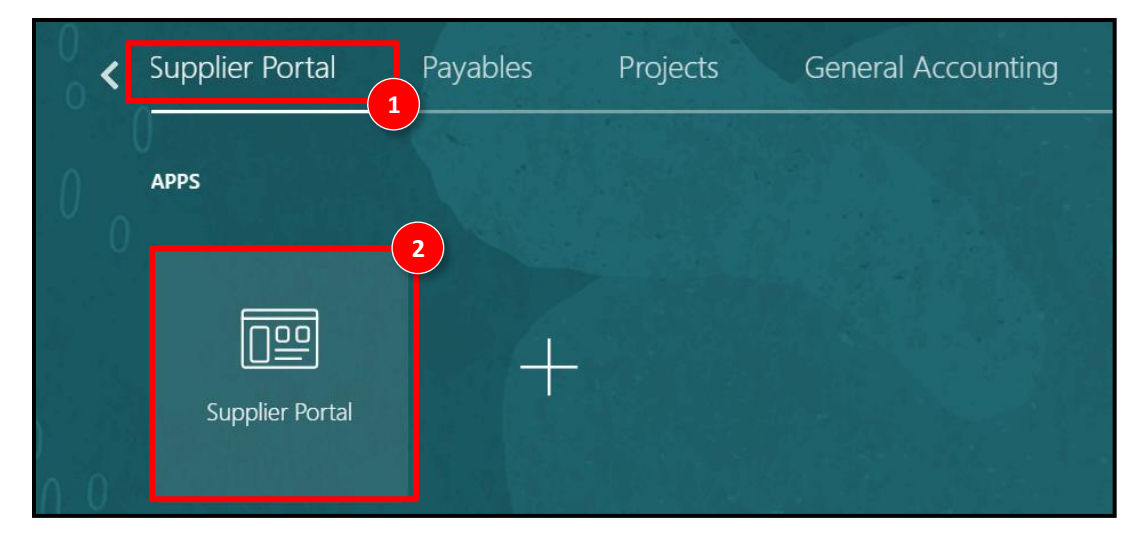

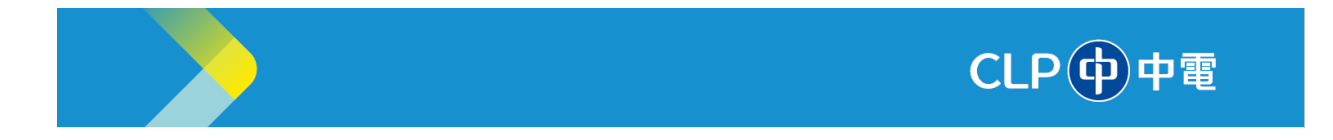

3. The **Supplier Portal** screen is displayed. In the **Orders** section, click the **Manage Orders** option.

| Supplier Portal                                                                                                    |                     |                                                      |
|----------------------------------------------------------------------------------------------------|---------------------|------------------------------------------------------|
| Search Orders V Order Number                                                                                                    | ٩                   |                                                      |
| Tasks                                                                                                    |                     |                                                      |
| Supply Plan Manage Order Forecasts and Commits Manage Supplier On-Hand Quantities Contract Manufacturing Manage Production Reports Vendor-Managed Inventory | Requiring Attention | Recent Activity<br>Lasi 30 Days<br>No data available |
| Manage Inventory     Manage Replenishment Requests  Orders Manage Orders Manage Schedules Acknowledge Schedules in Spreadsheet                              | No data available   | Transaction Reports<br>Last 30 Days                  |

- 4. The Manage Orders page is displayed. Click the Search button.
- 5. The **Search Results** are displayed. Click the PO link with a pending acknowledgement to open the PO.

| Manage Orders ⑦                                 |               |                          |              |                |               | Done             |
|-------------------------------------------------|---------------|--------------------------|--------------|----------------|---------------|------------------|
| Headers Schedules                               |               |                          |              |                |               |                  |
| ⊿ Search                                        |               | Advanced Manage Watch    | st Saved Sea | rch All Orders |               | ~                |
| Sold-to Legal Entity                            |               |                          | Order        |                |               |                  |
| Bill-to BU 🗸 🗸                                  |               |                          | Status       |                | `             | •                |
| Supplier Site                                   |               | Include Closed Docu      | ments No 🗸   |                |               | 4                |
|                                                 |               |                          |              |                | Search        | Reset Save       |
| Search                                          |               | Advanced Manage Watchlis | Saved Searc  | h All Orders   |               | ~                |
|                                                 |               |                          |              |                |               |                  |
| Search Results                                  |               |                          |              |                |               |                  |
| Actions ▼ View ▼ Format ▼ / 第 第 Freeze @ Detach | Wrap          |                          |              |                |               |                  |
| Order 5 Order Date Description                  | Supplier Site | Buyer Orde               | ed Currency  | Status         | Life<br>Cycle | Creation<br>Date |
| O . 4501000000348 29/04/2024                    | Head office   | Rana, Anshul 2,000       | 00 HKD       | Open           | ¢             | 29/04/2024       |
| G. 45010000000347 29/04/2024                    | Head office   | Rana, Anshul 2,000       | 00 HKD       | Open           | 0             | 29/04/2024       |
| 4501000000346 29/04/2024                        | Head office   | Rana, Anshul 2,000       | 00 HKD       | Open           | 0             | 29/04/2024       |
| 4501000000345 29/04/2024                        | Head office   | Rana, Anshul 8,000       | 00 HKD       | Open           | ¢             | 29/04/2024       |
| 4501000000344 29/04/2024     29/04/2024         | Head office   | Rana, Anshul 2,000       | 00 HKD       | Open           | 0             | 29/04/2024       |

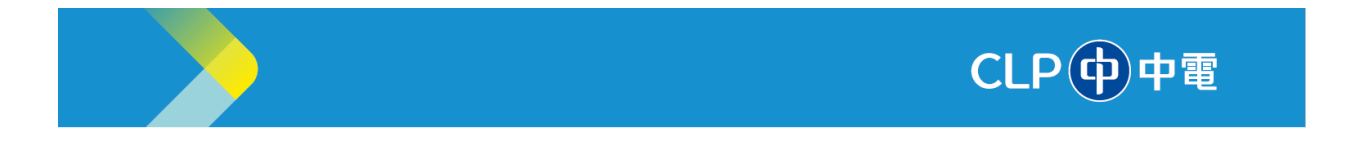

6. The **CLP Purchase Order: 4501000000348** page is displayed. Review the PO details and click the **Acknowledge** button.

| LP Purchase O             | rder: 45010000              | 000348 ⑦            | Acknowled                      | ge view PDF Action | ns ▼ Refresh Done                      | Order Life Cycle   |
|---------------------------|-----------------------------|---------------------|--------------------------------|--------------------|----------------------------------------|--------------------|
| lain                      |                             |                     |                                |                    |                                        |                    |
| General                   |                             |                     |                                |                    |                                        | Ordered            |
| Sold-to Legal<br>Entity   | CLP Power Hong Kong<br>Ltd. | Supplier            | ALSCO<br>ENTERPRISES LTD       | Ordered            | 2,000.00 HKD                           |                    |
| Bill-to BU                | CLP Power BU                | Supplier Site       | Head office                    | Description        |                                        | 0.0 0.8K 1.6K 2.4K |
| Order                     | 4501000000348               | Supplier<br>Contact | Chris Blue                     | Source             | 460000050                              | Amount (HKD)       |
| Status                    | Open 🚯                      | Bill-to Location    | CLP POWER HONG<br>KONG LIMITED | Supplier Order     |                                        | View Details       |
| Buyer                     | Rana Anshul                 | Ship-to             | Shatin Store                   | Master Contract    |                                        |                    |
| Creation Date             | 29/04/2024                  | Location            |                                |                    |                                        |                    |
| Terms Notes and At        | tachments                   |                     |                                |                    |                                        |                    |
| Required<br>Acknowledgmen | d Yes                       | Shipping<br>Method  |                                |                    | <ul> <li>Requires signature</li> </ul> |                    |
| Acknowledgmen<br>Due Date | e 06/05/2024                | Freight Terms       |                                |                    |                                        | R                  |
| Payment Terms             | s Immediate                 | FOB                 |                                | 5                  | <ul> <li>Pay on receipt</li> </ul>     | ,u                 |
|                           |                             |                     |                                |                    | - Confirming order                     |                    |
|                           |                             |                     |                                |                    | <ul> <li>Contirming order</li> </ul>   |                    |

7. The **Acknowledgement Revision** popup window is displayed. In the **Acknowledgement Note** field, enter the required information and click the **Accept** button.

| Acknowledge Revision 0 |              |  |
|------------------------|--------------|--|
| Supplier Order         |              |  |
| Acknowledgment Note    | Acknowledged |  |
|                        | Accept 7     |  |

8. The CLP Purchase Order: 4501000000348 page is displayed. Click the Done button.

| CLP Purchase C          | )rder: 45010000             | 000348 ⑦            | Acknowle                       | dge View PDF Action | is ▼ Refresh | Done 8 Jrder | Life Cycle    |      |
|-------------------------|-----------------------------|---------------------|--------------------------------|---------------------|--------------|--------------|---------------|------|
| Main<br>General         |                             |                     |                                |                     |              | Order        | red           |      |
| Sold-to Legal<br>Entity | CLP Power Hong Kong<br>Ltd. | Supplier            | ALSCO<br>ENTERPRISES LTD       | Ordered             | 2,000.00 HKD |              |               |      |
| Bill-to BU              | CLP Power BU                | Supplier Site       | Head office                    | Description         |              |              | 0.0 0.8K 1.6K | 2.4K |
| Order                   | 4501000000348               | Supplier<br>Contact | Chris Blue                     | Source<br>Agreement | 460000050    |              | Amount (HKD)  |      |
| Status                  | Open 🚯                      | Bill-to Location    | CLP POWER HONG<br>KONG LIMITED | Supplier Order      |              |              | View Details  |      |
| Buyer                   | Rana Anshul                 | Ship-to             | Shatin Store                   | Master Contract     |              |              |               |      |

Information Classification: CONFIDENTIAL

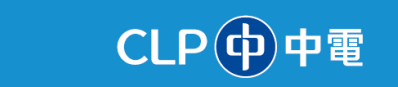

## Manage Schedules

- 1. Sign into Oracle Cloud, and then click the **Supplier Portal** tab to display the **APPS** section.
- 2. The **APPS** section is displayed. Click the **Supplier Portal** tile.

| g |
|---|
|   |
|   |
|   |
|   |
|   |

3. The Supplier Portal screen is displayed. In the Orders section, click the Manage Schedules option.

| Supplier Portal                                                                                                    |                     |                                     |
|----------------------------------------------------------------------------------------------------|---------------------|-------------------------------------|
| Search Orders V Order Number                                                                                                    | 9                   |                                     |
| Tasks                                                                                                    |                     |                                     |
| Supply Plan Manage Order Forecasts and Commits Manage Supplier On-Hand Quantities Contract Manufacturing Manage Production Reports | Requiring Attention | Recent Activity<br>Last 30 Days     |
| Vendor-Managed Inventory                                                                                                    |                     |                                     |
| Manage Inventory     Manage Replenishment Requests                                                                                 |                     | Transaction Reports<br>Last 30 Days |
| Orders     Manage Orders     Manage Schedules     Acknowledge Schedules in Spreadsheet                                             |                     |                                     |

4. The **CLP Purchase Order: 4501000000348** page is displayed. In the **Schedules** tab, view the schedule information of the PO.

5. The warning sign on the schedule line indicates that the **Requested Delivery Date** has passed, and the schedule is **overdue**. This alert will help you to quickly identify orders that require immediate attention to ensure timely fulfillment and avoid delays.

CLP中電

6. Click the **Done** button.

|                                                          |                             |                                     |                                |                                      |                                                              | Order Life Cycle   |
|----------------------------------------------------------|-----------------------------|-------------------------------------|--------------------------------|--------------------------------------|--------------------------------------------------------------|--------------------|
| LP Purchase Or                                           | der: 45010000               | 000348 ⑦                            | Acknowle                       | edge View PDF Action                 | s ▼ Refresh D                                                | one                |
| ain                                                      |                             |                                     | 1 3                            |                                      |                                                              |                    |
| General                                                  |                             |                                     |                                |                                      |                                                              | Ordered            |
| Sold-to Legal<br>Entity                                  | CLP Power Hong Kong<br>Ltd. | Supplier                            | ALSCO<br>ENTERPRISES LTD       | Ordered                              | 2,000.00 HKD                                                 |                    |
| Bill-to BU                                               | CLP Power BU                | Supplier Site                       | Head office                    | Description                          |                                                              | 0.0 0.8K 1.6K 2.4K |
| Order                                                    | 4501000000348               | Supplier<br>Contact                 | Chris Blue                     | Source<br>Agreement                  | 460000050                                                    | Amount (HKD)       |
| Status                                                   | Open 🚯                      | Bill-to Location                    | CLP POWER HONG<br>KONG LIMITED | Supplier Order                       |                                                              | View Details       |
| Buyer                                                    | Rana Anshul                 | Ship-to                             | Shatin Store                   | Master Contract                      |                                                              |                    |
| Creation Date                                            | 29/04/2024                  | Location                            |                                |                                      |                                                              |                    |
| Required<br>Acknowledgment<br>Acknowledgment<br>Due Date | Yes<br>06/05/2024           | Shipping<br>Method<br>Freight Terms |                                |                                      | <ul> <li>Requires signature</li> </ul>                       |                    |
| Payment Terms                                            | Immediate                   | FOB                                 |                                | -                                    | <ul> <li>Pay on receipt</li> <li>Confirming order</li> </ul> | U                  |
| Lines Schedules                                          |                             |                                     |                                |                                      |                                                              |                    |
| Actions View                                             | Format 👻 🎢 🔲                | Freeze Detach                       |                                |                                      |                                                              |                    |
| 5 Lin                                                    | e Description               | Locatio                             | n Requested<br>Delivery Date   | Promised<br>Delivery Date Quantity N | OM Status Li<br>ame Cyc                                      | 4                  |
| <b>A</b> 1                                               | Motor Services              | Shatin S                            | tore 29/04/2024                | 29/04/2024 1 E                       | ach Open 🛟                                                   |                    |
| Columns Hidden                                           | 15                          |                                     |                                |                                      |                                                              | -                  |

-----End of Document-----